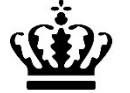

Miljø- og Fødevareministeriet Landbrugsstyrelsen

# Økologisk Biavl 2020 indberetning

Brug dette link til login til Tast selv-service: http://lbst.dk/tilskud-selvbetjening/kom-i-gang-medselvbetjening/tast-selv-service/#c6268

Klik på "Start Tast selv-service" knappen. På den næste side, klik på "Log på" knappen i det øverste højre hjørne og brug det NemID, som er tilknyttet din produktionsenhed.

Velkommen til Tast selv-service. Klik på "Skemaer"

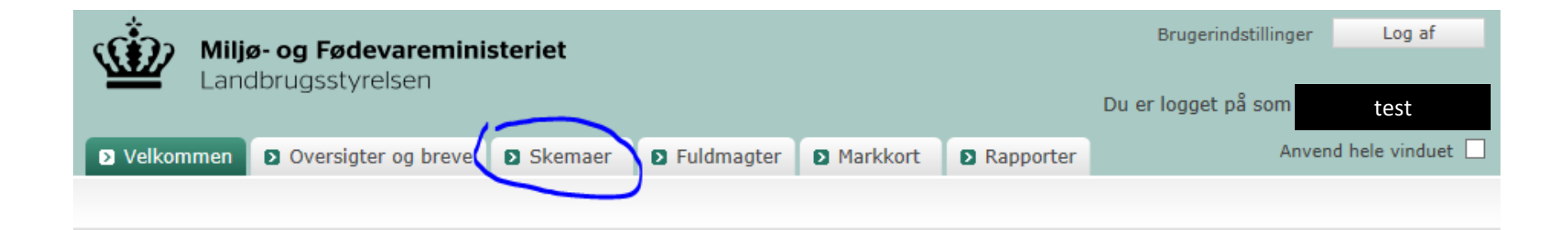

# Klik på "Opret nyt skema"

| Lan                                                                                                    | <b>ø- og Fødevaremini</b><br>dbrugsstyrelsen                                                                                                    | steriet                                                                                               |                                                     |          |           | Brugerindstillinger<br>Du er logget på som | Log af<br>test                       |
|----------------------------------------------------------------------------------------------------|----------------------------------------------------------------------------------------------------|----------------------------------------------------------------------------------------------------|-----------------------------------------------------|----------|-----------|--------------------------------------------|--------------------------------------|
| Velkommen                                                                                                    | Oversigter og breve                                                                                                    | Skemaer                                                                                               | Fuldmagter                                          | Markkort | Rapporter | Anven                                      | d hele vinduet 🗌                     |
|                                                                                                    |                                                                                                    |                                                                                                    |                                                     |          |           |                                            |                                      |
|                                                                                                    |                                                                                                    |                                                                                                    |                                                     |          |           |                                            |                                      |
| Skemaer                                                                                                    |                                                                                                    |                                                                                                    |                                                     |          |           | - <u>-</u><br>- <u>-</u> K                 | ipørgsmål og svar<br>(om godt i gang |
| Her kan du A<br>Når du har opre<br>Det kan tage no<br>Det oprettede s<br><u>Se dine betaling</u><br><u>Se status for sa</u><br><u>Hent dit Fælless</u> | oprette nye skemaer,<br>ettet et nyt skema, klikker du<br>ogle minutter. Klik gerne på '<br>kema vil blive vist under "Sk<br>asrettigheder<br>gsbehandling af dit Fællessk<br>skema for 2012 eller tidligere | udfylde og ind<br>på knappen "Her<br>'Hent" flere gange<br>emaer der ikke er<br>ema 2012<br><u>år</u> | dsende dem<br>nt" for at opdatere<br><br>indsendt". | siden.   |           | Opre                                       | et nyt skema                         |

# Klik på "Alle"

| Miljø- og Fødevareministeriet                                                                                           | Brugerindstillinger Log af |
|----------------------------------------------------------------------------------------------------|----------------------------|
|                                                                                                    | Du er logget på som test   |
| > Velkommen         > Oversigter og breve         > Skemaer         > Fuldmagter         > Markkort         > Rapporter | Anvend hele vinduet        |
|                                                                                                    |                            |
|                                                                                                    |                            |
| Opret nyt skema                                                                                                    | Tilbage                    |
|                                                                                                    |                            |
| B Favoritter D Alle                                                                                                    |                            |

# Vælg Landbrugsstyrelsen og Økologi i felterne og klik "Søg"

| Miljø- og Fødevareministeriet<br>Landbrugsstyrelsen                                                                     | Brugerindstillinger Log af<br>Du er logget på som test |
|----------------------------------------------------------------------------------------------------|--------------------------------------------------------|
| > Velkommen         > Oversigter og breve         > Skemaer         > Fuldmagter         > Markkort         > Rapporter | Anvend hele vinduet                                    |
|                                                                                                    |                                                        |
| Opret nyt skema                                                                                                    | Tilbage                                                |
| S Favoritter S Alle                                                                                                    |                                                        |
| Søg skema                                                                                                    |                                                        |
| Institution     Område       Landbrugsstyrelsen     Økologi                                                             |                                                        |

# Klik på "+" ved siden af Økologisk Biavl

| Miljø- og Fødevaren          | ninisteriet   |                                |                            |                    | Brugerindstillir    | iger Log af           |
|------------------------------|---------------|--------------------------------|----------------------------|--------------------|---------------------|-----------------------|
| Landbrugsstyrelsen           |               |                                |                            |                    | Du er logget på sor | n test                |
| Velkommen D Oversigter og br | eve 🔉 Skemaer | Fuldmagter                     | Markkort                   | Rapporter          |                     | Anvend hele vinduet   |
|                              |               |                                |                            |                    |                     |                       |
|                              |               |                                |                            |                    |                     |                       |
| Opret nyt skema              |               |                                |                            |                    |                     | Tilbage               |
|                              |               |                                |                            |                    |                     |                       |
| Favoritter Alle              |               |                                |                            |                    |                     |                       |
| Søg skema                    |               |                                |                            |                    |                     |                       |
| Institution Område           |               |                                |                            |                    |                     |                       |
| Landbrugsstyrelsen 🖌 Økologi |               | ~                              | Søg                        |                    |                     |                       |
| Ordning                      | Område        | Beskrivelse                    |                            |                    |                     |                       |
|                              | Økologi       | Dispensation<br>kvægbesætn     | sansøgning for af<br>inger | fhorning af Økolog | jiske Tilfø         | j til mine favoritter |
| 🗊 Økologisk Biavl            | Økologi       | Ansøgning i f<br>økologiske bi | orbindelse med i<br>gårde  | ndberetning og go  | dkendelse af Tilfø  | j til mine favoritter |

# Klik på "Opret"

| Miljø- og Fødevaren               | ninisteriet   |                           |                              |                    | Brugerindstillinge     | r Log af           |
|-----------------------------------|---------------|---------------------------|------------------------------|--------------------|------------------------|--------------------|
| Landbrugsstyrelsen                |               |                           |                              |                    | Du er logget på som    | test               |
| 🛿 Velkommen 🚺 🖻 Oversigter og bre | eve 🔉 Skemaer | Fuldmagter                | Markkort                     | Rapporter          | An                     | vend hele vinduet  |
|                                   |               |                           |                              |                    |                        |                    |
|                                   |               |                           |                              |                    |                        |                    |
| Opret nyt skema                   |               |                           |                              |                    |                        | Tilbage            |
|                                   |               |                           |                              |                    |                        |                    |
|                                   |               |                           |                              |                    |                        |                    |
| Favoritter Alle                   |               |                           |                              |                    |                        |                    |
| Egg chomo                         |               |                           |                              |                    |                        |                    |
| Søg skema                         |               |                           |                              |                    |                        |                    |
| Landbrugsstyrelsen V Økologi      |               | ~                         | Søg                          |                    |                        |                    |
|                                   |               |                           |                              |                    |                        |                    |
| Ordning                           | Område        | Beskrivels                | e                            |                    |                        |                    |
|                                   | Økologi       | Dispensatio<br>kvægbesæt  | nsansøgning for af<br>ninger | horning af Økologi | ske Tilføj ti          | il mine favoritter |
| ∃ Økologisk Biavl                 | Økologi       | Ansøgning i<br>økologiske | forbindelse med i<br>bigårde | ndberetning og god | lkendelse af Tilføj ti | il mine favoritter |
| Skematype                         | Anta          | l sagsparter P            | roduktionsår 🦯               |                    |                        |                    |
| Ansøgning                         | 1             | 2                         | 019                          | Opret              |                        |                    |

Klik "Opret" igen i et nyt vindue. Det kan evt. tage op til 30 sekunder før skemaet er klar. Nu er skemaet synligt. Du skal først tilknytte et markkort med placeringen af bigårdene, som du vil søge om at få godkendt til økologiske produktion. På siden kan man også få tips til skemaet.

| Miljø- og Fødevareministeriet                                                                                                    | Brugerindstillinger | Log af            |          |
|----------------------------------------------------------------------------------------------------|---------------------|-------------------|----------|
| Landbrugsstyrelsen                                                                                                    | Du er logget på som | test              |          |
| D Velkommen         D Oversigter og breve         D Skemaer         D Fuldmagter         D Markkort         D Rapporter                                  | An                  | vend hele vinduet |          |
| Vælg funktion Vælg funktion Vælg funktion Vis/Tilknyt Skema-<br>kontrol Vis/Tilknyt Indsend                                                              | Gem                 | Print L           | 3<br>.uk |
| <ul> <li>Du redigerer nu: Økologisk biavl 2018, journalnr. 17-0011175</li> <li>Du har ikke tilknyttet et elektronisk markkort til dette skema</li> </ul> |                     |                   |          |

| Biavl                                         | Ansøger                                               |                                                       |                             |
|-----------------------------------------------|-------------------------------------------------------|-------------------------------------------------------|-----------------------------|
|                                               |                                                       |                                                       | 1.0.0.112                   |
| Økologisk bia                                 | vl 2018                                               |                                                       |                             |
| På denne side indtas<br>placering af økologis | ter du yderligere oplysni<br>ke bigårde og hentet der | nger om dine bigårde, efter at du<br>n ind i skemaet. | har tegnet dem i kortet til |
| Tip til skemaet                               |                                                       |                                                       |                             |
| <ul> <li>Sådan udfylder</li> </ul>            | du skemaet                                            | <ul> <li>Send en fejlmelding</li> </ul>               | )                           |
|                                               |                                                       | Hent TeamViewer                                       |                             |
| Klik på knappen fo                            | r at                                                  |                                                       |                             |
| <ul> <li>Hente bigårde</li> </ul>             | fra kortet til skemaet                                |                                                       | ОК                          |

Bemærk, at kortet til placering af økologiske bigårde er vejledende indtil efter ansøgningsfristen for Fællesskema 2018. 😯

| A. Bigårde 🕐     |                |                |                     |
|------------------|----------------|----------------|---------------------|
| 1                | 2              | 3              | 4                   |
| Nummer på bigård | Antal bistader | Omlægningsdato | Autorisationsnummer |

# Når du klikker på "Vis/tilknyt markkort", kommer der et nyt vindue, med kortet hvor man skal vælg et markkort. Klik på "Opret Ny Og Tilknyt"

| (()) Miljø- og Fødevareministeriet               | 🖑 🤇 🗮 🗐 🏠 📓 🔗 👘                                                                                                    |     |                                       |                                                              |                |                                   |            |                  |      |              |        |      |   |
|--------------------------------------------------|----------------------------------------------------------------------------------------------------|-----|---------------------------------------|--------------------------------------------------------------|----------------|-----------------------------------|------------|------------------|------|--------------|--------|------|---|
| Landbrugs- og Fiskeristyrelsen           Rediger |                                                                                                    |     |                                       |                                                              |                |                                   |            |                  |      |              |        | 0    |   |
| Skema: BI2018<br>Journalnr.: 17-0011175          | 8                                                                                                    | væ  | ід магккогт                           |                                                              |                |                                   |            |                  |      |              |        |      |   |
| Intet markkort valgt.<br>Vælg Markkort           | ti i                                                                                                    | Sle | Navn                                  | Status                                                       | Redigérba      | Oprettet 🝷                        | Redigeret  | Туре             | År   | Journalnumme | Versio | - 11 |   |
| Markliste Markkontrol                            | •                                                                                                    |     |                                       |                                                              |                |                                   |            | <b>~</b>         | ~    |              |        |      |   |
|                                                  | 1:500                                                                                                    |     | Test Kihama 2018                      | Kladde M                                                     |                | 15-11-2017                        |            | Fællesskema      | 2018 | 17-0010177   | 1      | ^    |   |
|                                                  | 1:1000                                                                                                    | ×   | Test 4 Kihama test 2018               | Kladde M                                                     |                | 15-11-2017                        |            | Fællesskema      | 2018 |              | 0      | î .  |   |
|                                                  | 1:10000                                                                                                    |     | sbmøde5okt2017                        | Indsendt P                                                   |                | 04-10-2017                        |            | Privat skovrejsn | 2017 | 17-0008915   | 6      |      |   |
|                                                  |                                                                                                    |     | sbmøde5okt2017                        | Indsendt P                                                   |                | 04-10-2017                        |            | Privat skovrejsn | 2017 | 17-0008915   | 5      |      | _ |
|                                                  |                                                                                                    |     | sbmøde5okt2017                        | Kladde Pri                                                   | <b>V</b>       | 04-10-2017                        |            | Privat skovrejsn | 2017 | 17-0008915   | 4      |      |   |
|                                                  |                                                                                                    |     | producentskifte5                      | Indsendt P                                                   |                | 11-09-2017                        |            | Privat skovrejsn | 2017 | 17-0008047   | 2      |      |   |
|                                                  |                                                                                                    |     | producentskifte5                      | Indsendt P                                                   |                | 11-09-2017                        |            | Privat skovrejsn | 2017 | 17-0008047   | 1      |      |   |
|                                                  |                                                                                                    |     | producentskifte5                      | Kladde Pri                                                   |                | 11-09-2017                        |            | Privat skovrejsn | 2017 | 17-0008047   | 0      |      |   |
|                                                  |                                                                                                    |     | qqweqwe                               | Indsendt                                                     |                | 14-07-2017                        |            | Kvælstof- og fo  | 2017 | 17-0006592   | 1      |      |   |
|                                                  |                                                                                                    |     | qqweqwe                               | Kladde KV                                                    |                | 14-07-2017                        |            | Kvælstof- og fo  | 2017 | 17-0006592   | 0      |      |   |
|                                                  |                                                                                                    |     | gentest                               | Indsendt F                                                   |                | 28-04-2017                        |            | Fællesskema      | 2017 | 17-0003705   | 27     |      |   |
|                                                  |                                                                                                    |     | gentest                               | Indsendt F                                                   |                | 28-04-2017                        |            | Fællesskema      | 2017 | 17-0003705   | 26     |      |   |
|                                                  |                                                                                                    |     | gentest                               | Indsendt F                                                   |                | 28-04-2017                        |            | Fællesskema      | 2017 | 17-0003705   | 23     |      |   |
|                                                  |                                                                                                    |     | gentest                               | Indsendt F                                                   |                | 28-04-2017                        |            | Fællesskema      | 2017 | 17-0003705   | 22     | ×    |   |
|                                                  |                                                                                                    |     | Tilknyt Valgt<br>Luk<br>Tilknyt Kopik | ret Ny Og Tilknyl<br>er Valgt Og Tilkn<br>ni Af Sidste Års N | yt<br>Jarkkort | Importer Og Till<br>Eksporter Val | knyt<br>gt | - 2003 %         |      |              | 1      |      |   |
|                                                  |                                                                                                    |     |                                       |                                                              | 1200           |                                   | A 1        | Ŵ                | ~Q.  |              |        |      |   |
|                                                  |                                                                                                    |     |                                       |                                                              |                |                                   |            |                  |      |              |        |      |   |
|                                                  |                                                                                                    |     |                                       |                                                              |                |                                   |            |                  |      |              |        |      |   |
| Ændringsforslag                                  |                                                                                                    |     |                                       |                                                              |                |                                   |            |                  |      |              |        |      |   |
|                                                  |                                                                                                    |     |                                       |                                                              |                |                                   |            |                  |      |              |        |      |   |
| Vis Info                                         |                                                                                                    |     |                                       |                                                              |                |                                   |            |                  |      |              |        |      |   |
| Søg                                              |                                                                                                    |     |                                       |                                                              |                |                                   |            |                  |      |              |        |      |   |
|                                                  | 50 km 50 km |     |                                       |                                                              |                |                                   |            |                  |      |              |        |      |   |

#### Vælg Markkort

Du kan også kopiere sidste års kort ved at \_\_\_\_\_ highlight den i listen

Derefter klik på knappen som er markeret i blå

| Navn         | Status                                         | Redigérba                                                                                    | Oprettet 🔻                                                                                                    | Redigeret                                                                                                    | Туре                                                                                                    | År                                                                                                    |
|--------------|------------------------------------------------|----------------------------------------------------------------------------------------------|----------------------------------------------------------------------------------------------------|----------------------------------------------------------------------------------------------------|----------------------------------------------------------------------------------------------------|----------------------------------------------------------------------------------------------------|
|              |                                                |                                                                                              |                                                                                                    |                                                                                                    | •                                                                                                    |                                                                                                    |
| ØkoBi2019    | Indsendt                                       |                                                                                              | 19-03-2019                                                                                                    |                                                                                                    | Økologisk Biavl                                                                                                    | -                                                                                                    |
| ØkoBi2019    | Kladde Øk                                      |                                                                                              | 19-03-2019                                                                                                    |                                                                                                    | Økologisk Biavl                                                                                                    |                                                                                                    |
| ØkoBiavl2018 | Kladde Øk                                      | ×.                                                                                           | 02-02-2018                                                                                                    |                                                                                                    | Økologisk Biavl                                                                                                    |                                                                                                    |
|              |                                                |                                                                                              |                                                                                                    |                                                                                                    |                                                                                                    |                                                                                                    |
|              |                                                |                                                                                              |                                                                                                    |                                                                                                    |                                                                                                    |                                                                                                    |
|              | Navn<br>ØkoBi2019<br>ØkoBi2019<br>ØkoBiavl2018 | NavnStatusImage: StatusImage: StatusØkoBi2019IndsendtØkoBi2019Kladde ØkØkoBiavl2018Kladde Øk | NavnStatusRedigérbaØkoBi2019IndsendtIndsendtØkoBi2019Kladde ØkImage: StatusØkoBiavl2018Kladde ØkImage: Status | NavnStatusRedigérbaOprettet •ØkoBi2019Indsendt19-03-2019ØkoBi2019Kladde ØkI 9-03-2019ØkoBiavl2018Kladde ØkI 9-03-2018 | NavnStatusRedigérbaOprettet ~RedigeretØkoBi2019Indsendt19-03-201919-03-2019ØkoBi2019Kladde ØkI19-03-2019ØkoBiavl2018Kladde ØkI02-02-2018 | NavnStatusRedigérbaOprettet ~RedigeretTypeØkoBi2019Indsendt19-03-2019Økologisk BiavlØkoBi2019Kladde ØkI19-03-2019Økologisk BiavlØkoBiavl2018Kladde ØkI02-02-2018Økologisk Biavl |

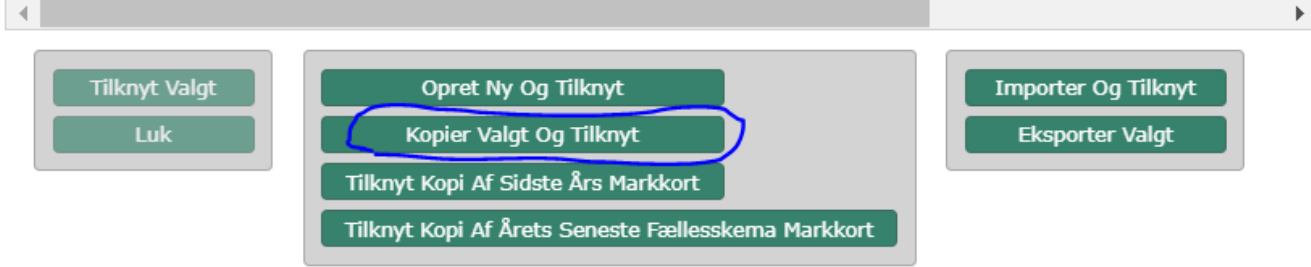

### Giv kortet et navn og klik "Næste"

| Tilknyt nyt markkort |   |
|----------------------|---|
| Indtast navn *Navn   | × |
| Biavl                |   |

Klik "Opret mark" eller bare tjek at alle dine gamle bigårde er med fra sidste års indberetning hvis du har kopieret kortet

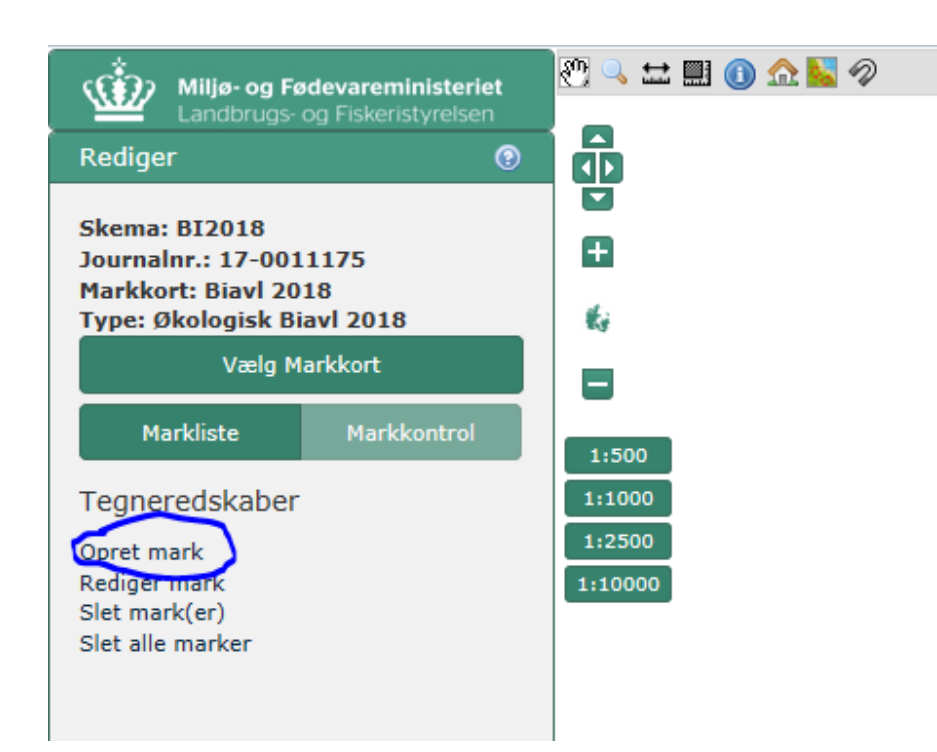

Nu kan du zoome ind til din bedrift eller stedet hvor bigårdene skal placeres. Tegn bigården som en slags "mark". Marken må ikke være mindre end 100 kvadratmeter.

Dobbeltklik for at afslutte bigårdens kanter. Klik "Næste"

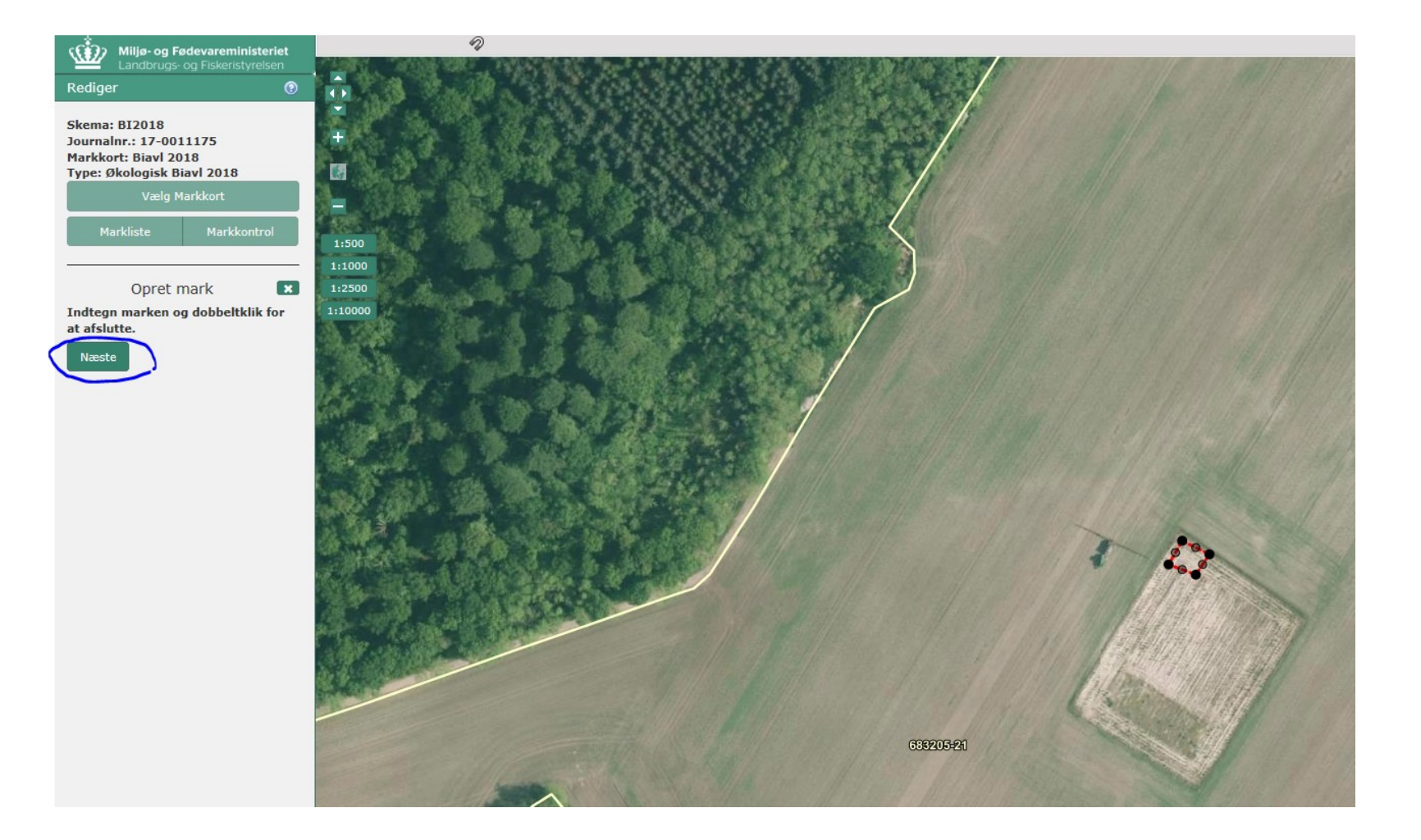

Giv bigården et "Marknummer". Du behøver ikke vælge en "Hovedafgrøde".

Klik "Gem" efter hver bigård du har tegnet .

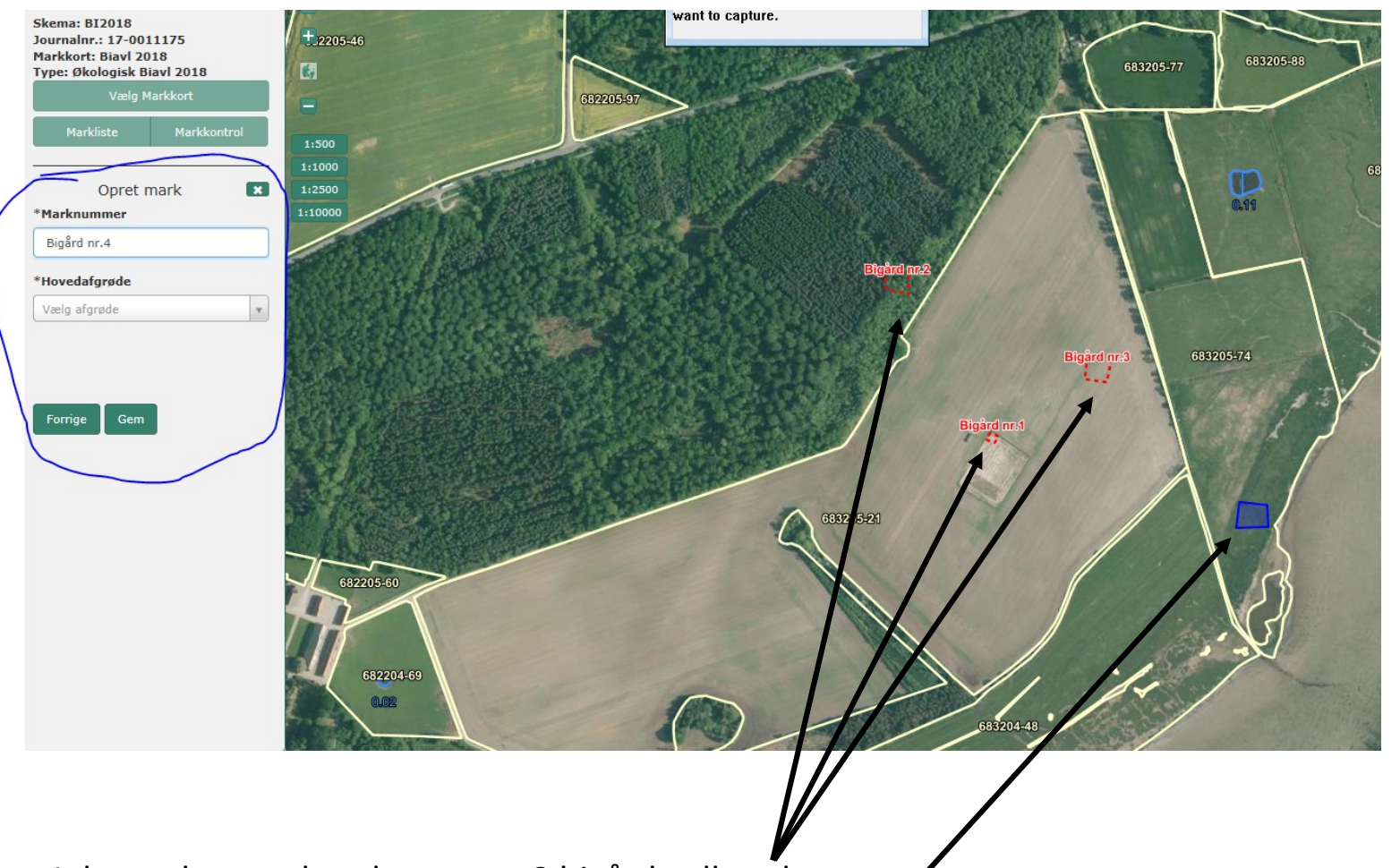

I dette eksempel er der tegnet 3 bigårde allerede. Nu er ansøger i gang med at give navn til den sidste bigård som er tegnet Du kan se de godkendte områder for 2017, 2018, og 2019 hvis du zoomer ind og slår det til. Områder som kan godkendes i 2020 vil først være lavet efter 1. maj 2020.

Kortet kan også findes her: https://kms.maps.arcgis.com/apps/webappviewer/index.html?id=321c6f58ceb1460b8e b0aba5b3e7c8ab

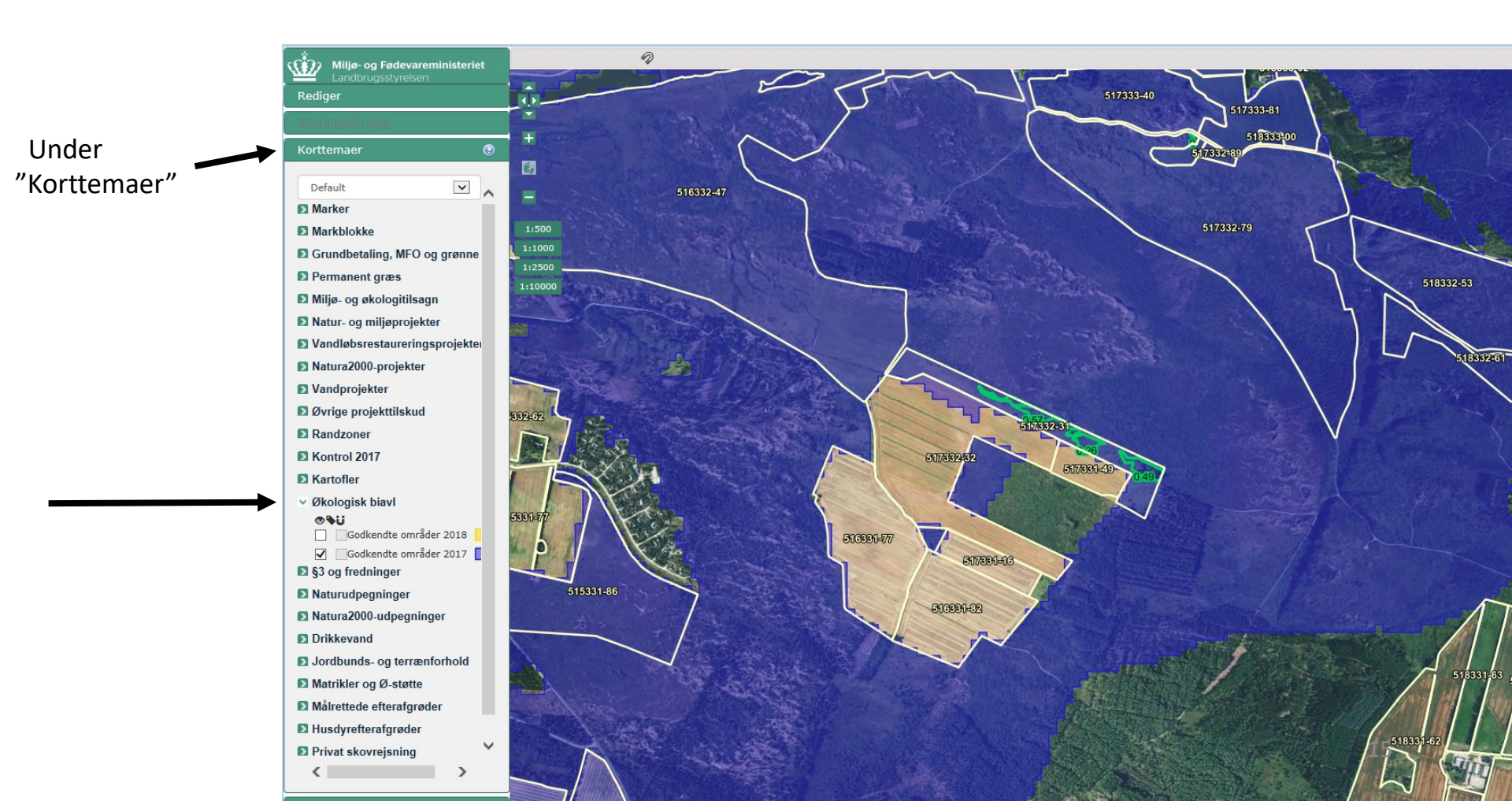

# Efter du har tegnet alle dine bigårde, kan du lukke kortvinduet. Klik "Hent" så bliver bigården(e) hentet fra kortet.

| Miljø- og Fødevaren                                              | ninisteriet                                             |                                                 | Bruge                   | erindstillinger         | log af  |
|------------------------------------------------------------------|---------------------------------------------------------|-------------------------------------------------|-------------------------|-------------------------|---------|
| Landbrugsstyrelsen                                               |                                                         |                                                 | Du er logget            | på som                  |         |
| /elkommen 🛛 Oversigter og br                                     | reve 🖸 Skemaer 🗗 Fuldr                                  | nagter 🖸 Markkort                               | Lister                  | Anvend hele             | vinduet |
|                                                                  |                                                         |                                                 |                         |                         |         |
| Udfør Skema-<br>kontrol mark                                     | iknyt Indsend                                           |                                                 |                         | Gem Print               | L       |
| Du redigerer nu: Økologisk bia<br>Du har tilknyttet markkort Øko | avl 2020, journalnr. 20-0<br>oBier2020 til dette skema. | •                                               |                         |                         |         |
|                                                                  |                                                         |                                                 |                         |                         |         |
| Biavl                                                            | Ansøger                                                 |                                                 |                         |                         |         |
|                                                                  |                                                         |                                                 |                         | 1.0.0.4                 |         |
| Økologisk bi                                                     | iavl 2020                                               |                                                 |                         |                         |         |
| På denne side indt                                               | taster du yderligere oplysnin                           | ger om dine bigårde, ef                         | fter at du har tegnet d | em i kortet til         |         |
| placering af økolog                                              | giske bigårde og hentet dem                             | ind i skemaet.                                  |                         |                         |         |
| Tip til skemaet                                                  |                                                         |                                                 |                         |                         |         |
| <ul> <li>Sådan udfyld</li> </ul>                                 | der du skemaet                                          | <ul> <li>Send en fe</li> </ul>                  | ejlmelding              |                         |         |
| <ul> <li>Sådan tilkny</li> </ul>                                 | rtter du markkort                                       | Hent Team                                       | Viewer                  |                         |         |
| Klik på knappen                                                  | for at                                                  |                                                 | $\frown$                | =                       |         |
| Hente bigårg                                                     | de fra kortet til skemaet                               |                                                 |                         | Hent                    |         |
|                                                                  |                                                         |                                                 |                         | Tione                   |         |
| Bemærk, at kortet<br>Fællesskema 2020                            | : til placering af økologiske b<br>). 🥑                 | igårde er vejledende in                         | dtil efter ansøgningsfr | isten for               |         |
|                                                                  |                                                         |                                                 |                         |                         |         |
| A. Bigårde 🕐                                                     |                                                         |                                                 |                         |                         |         |
| A. Bigårde ?<br>1<br>Nummer på bigård                            | 2<br>Antal bistader                                     | 3<br>Omlægningsdato                             | Autorisations           | 4<br>numme <del>r</del> |         |
| A. Bigårde (?)<br>1<br>Nummer på bigård<br>MaxBier               | 2<br>Antal bistader<br>2                                | 3<br>Omlægningsdato<br>19-03-2019               | Autorisations           | 4<br>nummer             |         |
| A. Bigårde ()<br>1<br>Nummer på bigård<br>MaxBier<br>MaxBier1    | Antal bistader 2 2 2 2 2 2                              | 3<br>Omlægningsdato<br>19-03-2019<br>14-04-2020 | Autorisations           | 4<br>nummer             |         |
| A. Bigårde ()<br>1<br>Nummer på bigård<br>MaxBier<br>MaxBier1    | Antal bistader 2 2 2 2                                  | 3<br>Omlægningsdato<br>19-03-2019<br>14-04-2020 | Autorisations           | 4<br>nummer             |         |

Nummer/navn på bigård er udfyldt automatisk fra kortindberetning. Antal bistader og omlægningsdato udfyldes i skemaet. <u>Bemærk at omlægningsdatoen tidligst kan være datoen, hvor</u> <u>du først har indberettet bigården i skemaet.</u> (Det gælder dog ikke for bigårde, som allerede er godkendt af Landbrugsstyrelsen. De beholder deres oprindelige omlægningsdatoer. Nye aflæggere baseret på økologiske bifamilier kan også beholde moderfamiliens dato.)

| 🔹 Milj                                                                                                    | ø- og Fødevaremini                                      | steriet                                |                    |                     |                 | Bruge        | erindstillinger | Lo           | g af     |
|----------------------------------------------------------------------------------------------------|---------------------------------------------------------|----------------------------------------|--------------------|---------------------|-----------------|--------------|-----------------|--------------|----------|
|                                                                                                    | ubrugsstyreisen                                         |                                        |                    |                     |                 | Du er logget | t på som 🗾      |              |          |
| Velkommen                                                                                                    | Oversigter og breve                                     | Skemaer                                | Fuldmagter         | Markkort            | D Lister        |              | Anve            | end hele vi  | nduet 📃  |
| Vælg funktion<br>Udfør                                                                                                    | Skema-<br>kontrol                                       | Indsend                                |                    |                     |                 |              | Gem             | (1)<br>Print | 8<br>Luk |
| <ul> <li>Du redige</li> <li>Du har til</li> </ul>                                                                                                    | erer nu: Økologisk biavl 20<br>knyttet markkort ØkoBier | 020, journalnr. 2<br>2020 til dette sk | D-C <b>alan</b> a. |                     |                 |              |                 |              |          |
|                                                                                                    |                                                         |                                        |                    |                     |                 |              |                 | _            |          |
|                                                                                                    | Biavl                                                   | Ansøger                                |                    |                     |                 |              |                 | _            |          |
|                                                                                                    |                                                         |                                        |                    |                     |                 |              | 1.0.            | 0.4          |          |
|                                                                                                    | Økologisk biav                                          | 2020                                   |                    |                     |                 |              |                 |              |          |
| På denne side indtaster du yderligere oplysninger om dine bigårde, efter at du har tegnet dem i kortet til<br>placering af økologiske bigårde og hentet dem ind i skemaet. |                                                         |                                        |                    |                     |                 | il           |                 |              |          |
|                                                                                                    | Tip til skemaet                                         |                                        |                    |                     |                 |              |                 |              |          |
|                                                                                                    | <ul> <li>Sådan udfylder du skemaet</li> </ul>           |                                        |                    | Send en fejlmelding |                 |              |                 |              |          |
|                                                                                                    | <ul> <li>Sådan tilknytter du markkort</li> </ul>        |                                        |                    | • Hent Te           | amViewer        |              |                 |              |          |
|                                                                                                    | Klik på knappen for                                     | at                                     |                    |                     |                 |              |                 |              |          |
|                                                                                                    | <ul> <li>Hente bigårde fra</li> </ul>                   | a kortet til skei                      | maet               |                     |                 |              | Hent            |              |          |
|                                                                                                    | Bemærk, at kortet til p<br>Fællesskema 2020. <b>()</b>  | lacering af øko                        | logiske bigårde    | er vejledende       | indtil efter ar | nsøgningsfr  | isten for       |              |          |

| A. Bigårde 🕐     |                |                |                     |  |  |
|------------------|----------------|----------------|---------------------|--|--|
| 1                | 2              | 3              | 4                   |  |  |
| Nummer på bigård | Antal bistader | Omlægningsdato | Autorisationsnummer |  |  |
| MaxBier          | 2              | 19-03-2019     |                     |  |  |
| MaxBier1         | 2              | 14-04-2020     |                     |  |  |

Ekempel:

"MaxBier" er fra sidste år og beholder det samme omlægningsdato. "MaxBier1" får en ny dato i 2020 fordi der placeres nye, konventionelle bifamilier som skal omlægges til økologisk produktion.

Klik "Ansøger"

Biavl

#### Udfyld felterne (du behøver ikke at have en konsulent)

| Miljø- og Fødevareminis<br>Landbrugsstyrelsen                                                          | teriet                                |                                    | Brugerindstillinger<br>Du er logget på som | Log af<br>test       |
|----------------------------------------------------------------------------------------------------|---------------------------------------|------------------------------------|--------------------------------------------|----------------------|
| Velkommen     Oversigter og breve                                                                      | Skemaer                               | Fuldmagter     Markkort     Lister | Ar                                         | ivend hele vinduet 🗌 |
| Vælg funktion V<br>Udfør Skema-<br>kontrol Vis/Tilknyt                                                 | Indsend                               | Indsend når færd                   | ig 😡                                       | Print Euk            |
| <ul> <li>Du redigerer nu: Økologisk biavl 201</li> <li>Du har tilknyttet markkort Biavl 201</li> </ul> | .8, journalnr. 17<br>8 til dette skem | 7-0011175<br>a.                    |                                            |                      |

| Biavl           | Ansøger |                   |           |
|-----------------|---------|-------------------|-----------|
|                 |         |                   | 1.0.0.112 |
| A. Ansøger      |         |                   |           |
| Navn og adresse |         | CVR- / CPR-nummer |           |
| Test            |         | test              |           |
|                 |         |                   |           |
|                 |         |                   |           |
|                 |         |                   |           |

| Nej |
|-----|
| ☑ ← |
|     |

Slå til hvis du ikke er økolog endnu

| C. Kontaktoplysninger for konsulent 🕐 |                      |  |  |  |
|---------------------------------------|----------------------|--|--|--|
| Navn                                  | Mobilnummer          |  |  |  |
| Ben Biavlsen                          | 33958000             |  |  |  |
| E-mail                                | Virksomhed           |  |  |  |
| ben.bialvsen@økobiavl.dk              | Øko Biavl Rådgivning |  |  |  |
|                                       |                      |  |  |  |

| D. Biavlerens kontaktoplysninger ved kontrol 🤅 |                     |               |
|------------------------------------------------|---------------------|---------------|
| Navn                                           | Mobilnummer         |               |
| Jens Jensen                                    | 0000000             |               |
| E-mail                                         |                     |               |
| jensjensen@biavler.dk                          |                     |               |
|                                                |                     | Slå til efter |
| E. Erklæring                                   |                     | du har læst   |
| Jeg accepterer erklæringen                     | Læs erklæringen 🗸 🗸 | erklæringen   |
|                                                |                     | 0-            |

#### << Forrige side

Efter skemaet er indsendt, vil du få denne pop-up besked og en kvittering i din Tast selv indbakke.

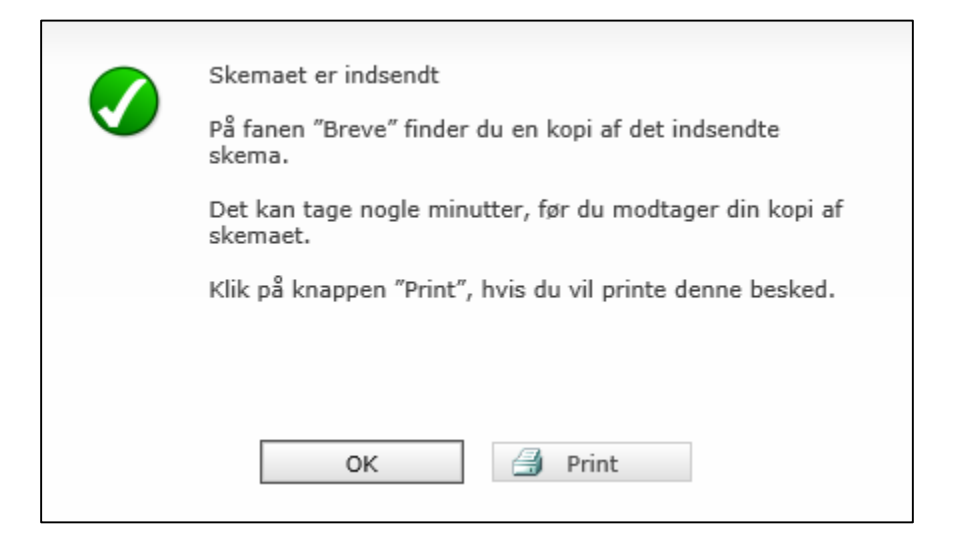

Du kan altid redigere dit skema, indtil den 1. maj 2020. Du vil modtage en afgørelse efter vi har lavet et nyt kort for 2020.

Yderligere spørgsmål om ansøgningsprocedure: Ring til 33 95 80 00 og spørg efter Team Økologi Administration eller send en mail til jordbrugskontrol@lbst.dk